## Manage Appointment Reminders

| adule comms | 1. Click your <b>Profile</b> icon in the top-right corner of the screen > <b>Settings</b> .                                                                                             | Help V Q Q (10) Y<br>Profile<br>My recent patients     |
|-------------|----------------------------------------------------------------------------------------------------|--------------------------------------------------------|
|             | 2. From the menu on the left of the screen, click Practice & locations.     Practice & locations     Appointments                                                                       | Settings                                               |
|             | 3. Scroll down to <b>Communications</b> .                                                                                                    |                                                        |
|             | 4. Toggle Send reminders prior to appointment to Yes.                                                                                                    | Save Cancel                                            |
| sche        | 5. Click Save.                                                                                                    |                                                        |
| nd          |                                                                                                    |                                                        |
| le a        | To schedule comms:                                                                                                    | ∘ ∨ ♀ ♫ <b>™</b> ∨                                     |
| Enab        | 1. Go to Profile > Settings > Config > Comms<br>schedules.       Users       Comms schedules       Credit balance unava                                                                 | ilable + Schedule                                      |
|             | 2. Click + Schedule.<br>✓ Config                                                                                                    | Type $\vee$ $\times$                                   |
|             | Appointment types Actions Name Type Freque                                                                                                    | 10:00 am                                               |
|             | Comms schedules                                                                                                    |                                                        |
| Set consent | 1. Go to Address book > Patients.                                                                                                    | ß                                                      |
|             | 2 Search for and select the <b>Patient</b> to open                                                                                                    | L.                                                     |
|             | their demographic details.                                                                                                    |                                                        |
|             | 3. Scroll down to <b>Communication</b><br><b>Preferences</b> > click Edit. Notification Appt reminder Method SMS Destination 034678999                                                  |                                                        |
|             |                                                                                                    |                                                        |
|             | 1. Select Appointment book > Appt reminder.4. The Patient's reply will appear here.                                                                                                    |                                                        |
|             | 2. Select the applicable dates.5. Click the ellipsis () > SMS to resend the                                                                                                    |                                                        |
|             | 3. Filter by reminder category.                                                                                                    |                                                        |
| es.         | 6. Manage confirmations manually.                                                                                                    |                                                        |
| er repl     | Appointments Schedule Waiting room Waiting list Incomplete Appt remin                                                                                                    | der Actions 🗸                                          |
| inde        | Appt   Custom     2     All reminders sent     2        • Confirmed        • Confirmed        • Requires review        • No reply        • No reply        • Z reminders not sent       | $ullet$ No reply $ arsigma   \cdots$                   |
| t rem       | Search for patient       Search for phone number       Appt type $\lor$ Providers $\lor$ Location $\lor$ Appt status $\lor$ Time $\lor$ $<$ $>$ $×$ Waiting for I                       | eply                                                   |
| app         | Actions Resp Delivery status Date 🔿 ↑ Time O Type O Patient Phone number Provider                                                                                                    | 30/05/2024 10: 5                                       |
| anage       | O         Not sent         30/05/2024         8:15 am         Follow-up consultation         Eileen Hunter         Not configured         Edith Murphy         appointmen<br>31/05/2024 | t with Edith Murphy is on<br>at 9:00 AM at Bp Software |
|             | O ···· Not sent 30/05/2024 11:00 am ACC - Initial consultat Ariel Freeman Not configured Edith Murphy Omni Demo                                                                         |                                                        |
| Σ           | Delivered 31/05/2024 9:00 am Follow-up consultation Bonnie Bushell +6440000000 Edith Murphy                                                                                             |                                                        |
|             | O Declined     9:50 am Long appointment     Val Bash     +61479151828     Edith Murphy                                                                                                  |                                                        |
|             | ✓ Edit appointment                                                                                                    |                                                        |
|             | Cancel appointment                                                                                                    |                                                        |
|             |                                                                                                    |                                                        |

2 Ömni

Conduct, and may infringe our intellectual property rights. This information is collected and managed in accordance with our Privacy Policy, available on our website at https://bpsoftware.net/privacy-policy